# Regulátor GreenBonO - postup při nahrávání nového firmwaru sériovým rozhraním RS485

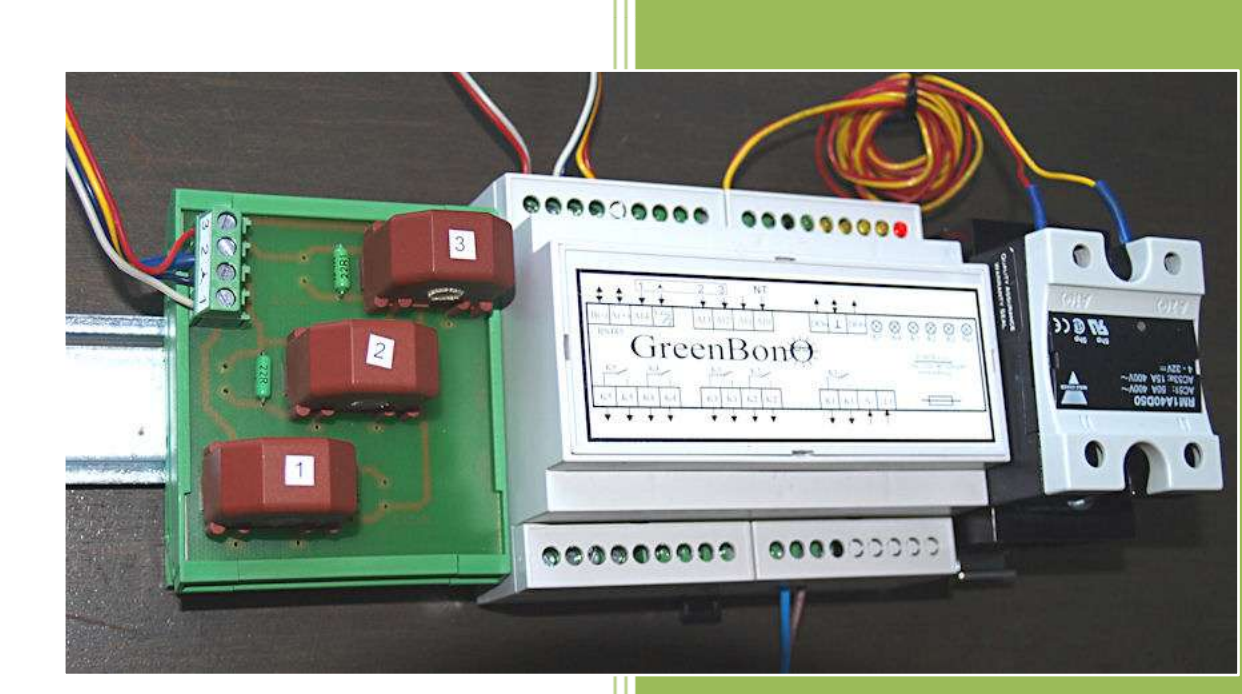

Yorix s.r.o.

# Obsah:

| Úvod – princip funkce              | 2 |
|------------------------------------|---|
| Potřebné vybavení                  | 3 |
| Rekapitulace postupu - pro zkušené | 3 |
| <u>Postup - podrobný popis</u>     | 4 |
| Zálohování konfigurace             | 8 |

# Upgrade firmwaru sériovým rozhraním RS 485

# Úvod – princip funkce

Od verze firmwaru 2.001 je kód programu v paměti FLASH rozdělen na dvě části: první část (bootload sekce) je neměnná a zvenčí zcela nedostupná (nelze ji ani přečíst, ani přepsat). Tato část paměti obsahuje veškerý kód potřebný pro sériovou komunikaci regulátoru s PC, kód umožňující přepis zbytku paměti FLASH a řadu dalších časem prověřených funkcí. Druhá část (aplikační sekce) je zvenčí volně dostupná (lze ji číst i přepisovat) a obsahuje zbytek kódu.( Fw upgrade je vlastně přepis této sekce paměti, a proto právě zde musí být začleněny všechny změny a doplňky)

Toto členění paměti FLASH poskytuje možnost spustit v regulátoru proces běžící výhradně jen v bootload sekci, což umožňuje přepsat celou aplikační část bez jakýchkoli vývojových prostředků, **pouze s použitím PC a volně dostupného monitorovacího PC programu**, komunikujícího s regulátorem sériovým rozhraním RS485. Uživatel si tak může sám nahrát nový firmware, obvykle získaný od výrobce elektronickou cestou.

Hlavní (regulační) proces pak již využívá obě sekce; běží v aplikační sekci a přitom volá funkce z bootload sekce (podobně jako PC aplikace běžně volají API funkce operačního systému.)

# Potřebné vybavení

- Regulátor GreenBonO s firmwarem verze 2.001 a vyšším
- PC s OS Windows (od verze 98) vybavený sériovým portem nebo převodníkem USB/RS232 nebo USB/RS485
- Monitorovací program GreenBono\_HMI.exe volně dostupný na www.yorix.cz

Před zahájením nahrávání se předpokládá fungující komunikace mezi monitorovacím PCprogramem a regulátorem.

# Rekapitulace postupu

#### (pro uživatele, kteří již absolvovali nahrávání podle podrobného popisu a ví, kam sáhnout)

- 1. Existuje-li na sběrnici regulátor vysílající data rozšiřujícím modulům, je nutno zakázat jeho vysílání nastavením nulového počtu rozšiřujících modulů v jeho konfiguraci
- 2. V PC-programu zaškrtnout "nouzový režim" (panel se vysvítí žlutě)
- 3. Vypnout napájení regulátoru GreenBonO a ve vypnutém stavu v něm zapojit Jumper pro nouzový režim
- 4. Zapnout napájení regulátoru GreenbonO
- 5. V PC programu otevřít záložku "Aktualizace firmwaru" a pomocí tlačítka "Otevřít" načíst soubor s programem (s příponou hex)
- 6. Tlačítkem "Odeslat" spustit nahrávání a vyčkat do úplného nahrání
- 7. V PC programu v záložce "Adresace ModBus" zkontrolovat adresu uloženou v EEprom, případně nastavit a odeslat "žádanou novou adresu", která bude platit po skončení nouzového režimu
- 8. Ve stejné záložce PC programu lze (není nutné) nahrát do EEprom výchozí nastavení tlačítkem pod fotografií, které je viditelné pouze v nouzovém režimu
- 9. V PC programu poté zatržítkem zrušit nouzový režim
- 10. Vypnout napájení regulátoru GreenBonO a pak odstranit jumper pro nouzový režim
- 11. Zapnout regulátor GreenbonO
- 12. Pokud byl prováděn krok 1, vrátit konfiguraci do původního stavu

### Postup - podrobný popis:

 Pokud se jedná o sběrnici obsahující více regulátorů GreenBonO v konfiguraci "nadřízený regulátor + rozšiřující moduly", je nyní nutno zastavit cyklické vysílání dat z nadřízeného regulátoru.

#### Pozn.:

uvedená konfigurace ("nadřízený regulátor + rozšiřující moduly") se vyskytuje velmi vzácně, obvykle tento krok odpadá a začíná se až krokem 2 (na další stránce)

- a) připojit se **k nadřízenému regulátoru** volbou jeho adresy v komunikačním panelu PC programu (viz.červená elipsa na obrázku níže)
- b) v záložce "konfigurace relé" nastavit na nulu počet rozšiřujících modulů (zelená elipsa na obr.níže) a toto nastavení pak odeslat

| Komunikace (9500.8.N.1)       Nápověda         Port: CDM/255       Image: Stringerace - relé       Adresace - MODBUS Aktualizace firmwaru         Okamžité hodnoly       Konfigurace - proud.snímače Konfigurace - relé       Adresace - MODBUS Aktualizace firmwaru         Konfigurace relé       Spínací hodiny SH1 - pro relé K5       Say nízkého tarifu slouží k orientaci - k vhodné volbě časů K5         V je v v v v v v v v v v v v v v v v v v                                                                                                    | 😴 GreenBonD_HMI (verze: 1.0.2.9)                                                                                                    |
|----------------------------------------------------------------------------------------------------|----------------------------------------------------------------------------------------------------|
| Okamžité hodnoty       Konfigurace - proud.snímače       Konfigurace - relé         konfigurace relé       Spínací hodiny SH1 - pro relé K5         Časy nízkého tarifu slouží k orientaci - k vhodné volbě časů K5         Časy nízkého tarifu slouží k orientaci - k vhodné volbě časů K5         Časy nízkého tarifu slouží k orientaci - k vhodné volbě časů K5         Volba zadání spín časů         vzpůsob využití relé K55         jako páté relé kaskády         vdestat         reálný čas         GreenBon0:       20:59:21         PC:       20:59:19         Sefridt pode PC | Komunikace (9600,8,N,1) Port: COM255   Rx Ix codresa: 2 (greenbono)  Nápověda                                                                                                    |
|                                                                                                    | Dkamžité hodnoty       Konfigurace - proud snímače       Konfigurace - relé       Adresace - MODBUS       Aktualizace firmwaru         konfigurace relé       Konfigurace - proud snímače       Konfigurace - proud snímače       Spínací hodiny SH1 - pro relé K5         Casy nízkého tarifu slouží k orientaci - k vhodné volbě časů K5       Casy nízkého tarifu slouží k orientaci - k vhodné volbě časů K5         V je v je v je v je v je v je v je v je |

2. V PC programu zvolit záložku "Adresace ModBus" a tam aktivovat zaškrtávací políčko "nouzový režim" (panel se vysvítí žlutě)

| 😪 GreenBonD_HMI (ver:                                                                                                | ze: 1.0.2.9)                                                                                |                                            |                          |            |
|----------------------------------------------------------------------------------------------------|---------------------------------------------------------------------------------------------|--------------------------------------------|--------------------------|------------|
| Port: COM255                                                                                                    |                                                                                             | Adresa: 1 (výchozí)                        | •                        | ? Nápověda |
| Okamžité hodnoty Konfigura<br>Adresa regulátoru Grec<br>Adresa uložená v B<br>Nastavení nové ad<br>Žádaná nová adres | ce - proud.snímače   Kon<br>enBonO v protokolu MOD<br>EEprom regulátoru: 29<br>iresy<br>sa: | nfigurace - relé Adresace - N<br>BUS<br>55 | 40DBUS Aktualizace firmw | aru        |
| Nouzový režim - vn<br>P je aktivní - prop<br>EEprom: Vých                                                            | ucená adresa=1<br>nojte Jumper v GreenBonu                                                  | Ddeslat                                    |                          |            |

Nouzový režim je nutno navolit také v regulátoru GreenBonO:

- Vypnout napájení regulátoru GreenBonO a ve vypnutém stavu v něm podle obrázku v otevřené záložce PC programu (viz.také obr.výše) zapojit Jumper (=propojku) pro nouzový režim
- 4. Zapnout napájení regulátoru GreenbonO (restart se zapojeným Jumperem způsobí, že veškerý programový kód regulátoru běží pouze v "bootload sekci" a regulátor přitom omezí svou činnost jen na sériovou komunikaci s PC a případné úpravy v aplikačním prostoru své paměti FLASH neprovádí měření ani regulaci.) Pozn.: Zapojení jumperu bez restartu (za provozu) pouze vnutí regulátoru MODBus adresu "1".

5. V PC programu otevřít záložku "Aktualizace firmwaru" a pomocí tlačítka "Otevřít" načíst soubor s programem (s příponou hex)

| 😴 GreenBonO_HMI (verze: 1.0.2.9)                                                                                                    |
|----------------------------------------------------------------------------------------------------|
| Komunikace (9600,8,N,1) Port: COM255  Rx Tx Adresa: 1 (výchozí)  Xápověda                                                                                                    |
| Okamžité hodnoty       Konfigurace - proud.snímače       Konfigurace - relé       Adresace - MODBUS       Aktualizace firmwaru         Soubor s firmwarem       Image: Detevřít       Image: Detevřít       Image: Detevřít       Image: Detevřít         0%       Image: Detevřít       Image: Detevřít       Image: Detevřít       Image: Detevřít         0%       Image: Detevřít       Image: Detevřít       Image: Detevřít       Image: Detevřít         0%       Image: Detevřít       Image: Detevřít       Image: Detevřít       Image: Detevřít         0%       Image: Detevřít       Image: Detevřít       Image: Detevřít       Image: Detevřít         0%       Image: Detevřít       Image: Detevřít       Image: Detevřít       Image: Detevřít         0%       Image: Detevřít       Image: Detevřít       Image: Detevřít       Image: Detevřít         0%       Image: Detevřít       Image: Detevřít       Image: Detevřít       Image: Detevřít         0%       Image: Detevřít       Image: Detevřít       Image: Detevřít       Image: Detevřít         0%       Image: Detevřít       Image: Detevřít       Image: Detevřít       Image: Detevřít         0%       Image: Detevřít       Image: Detevřít       Image: Detevřít       Image: Detevřít         1       Image: Detevří |
| Souboru:<br>Soubory typu: intel hex files (*.hex)                                                                                                    |
|                                                                                                    |

6. Tlačítkem "Odeslat" spustit nahrávání a vyčkat do úplného nahrání

| 😏 GreenBonO_HMI (verze: 1.0.2.9)                                                      |                     |                   |                      |            |
|---------------------------------------------------------------------------------------|---------------------|-------------------|----------------------|------------|
| Komunikace (9600,8,N,1)                                                               |                     |                   |                      |            |
| Port: COM255                                                                          | Adresa:             | l (výchozí)       | -                    | ? Nápověda |
| Okamžité bodnotu   Konfigurace - proud spímače   Ko                                   | oficiurace - relé Ì | Adresace - MODBUS | Aktualizace firmwaru |            |
| Okamzite hounoty   Koningurace - produtshimace   Ko                                   | Ingulace - Tele     | Adiesace - MODDOJ |                      |            |
| Soubor s firmwarem                                                                    |                     |                   |                      |            |
| Cases Bana 2000 upp have                                                              | - <b>P</b> o. v. 1  |                   |                      |            |
| Jareenbonozoo6_upg.nex                                                                | 📇 Utevrit           |                   |                      |            |
| 0%                                                                                    |                     |                   |                      |            |
|                                                                                       | O'deside            | _                 |                      |            |
| :020000020000FC                                                                       |                     |                   |                      |            |
| 1000800000E940E010E9459000E940901089500008                                            | 13<br>10 9          |                   |                      |            |
| :1000A00003D43AD40E94FF1D0E9456070E94EA0                                              | 71B                 |                   |                      |            |
| :1000B000F1CF00E41091190310FF07E407B910E0                                             | 35                  |                   |                      |            |
| :1000C0000CD184B195B10E94271F90FE0E94331F                                             | GE                  |                   |                      |            |
| 100000004C010E344E1F36FE13C0C0313F03D03                                               | iD                  |                   |                      |            |
| :1000F0003F0390934003A0934103B09342030895B                                            | Č                   |                   |                      |            |
| :10010000C0912F03D0913003E0913103F09132037                                            | D                   |                   |                      |            |
| 100110000E94211F80932F0390933003A0933103F<br>10012000B0933203089506E407B918E0D6D084B1 | 3D                  |                   |                      |            |
| :1001300095B10E94271F01E1801618F009E280165                                            | 90                  |                   |                      |            |
| :1001400010F00E94331FAC010E944E1F96FE13C0                                             | 98                  |                   |                      |            |
| :10015000C0914303D0914403E0914503F0914603E                                            | )D                  |                   |                      |            |
| 100150000E34211F8093430390934403A09345036<br>10017000B09346030895C0913303D0913403E091 | F<br>76             |                   |                      |            |
| :100180003503F09136030E94211F8093330390932                                            | F                   |                   |                      |            |
| :100190003403A0933503B0933603089505E407B9F                                            | B                   |                   |                      |            |
| :1001A00010E19BD084B195B10E94271F09E08016                                             | 71<br>27            |                   |                      |            |
| :1001C0004E1F96FE13C0C0914703D0914803E091                                             | A3                  |                   |                      |            |
| :1001D0004903F0914A030E94211F8093470390934                                            | \3                  |                   |                      |            |
| :1001E0004803A0934903B0934A030895C0913703                                             | 3D 😞                |                   |                      |            |
| P                                                                                     |                     | 4                 |                      |            |

7. V PC programu v záložce "Adresace ModBus" zkontrolovat adresu uloženou v EEprom, případně nastavit a odeslat "žádanou novou adresu", která bude platit po skončení nouzového režimu (v zadání nové adresy může být za číselnou hodnotou uveden upřesňující text – to se hodí do míst, kde je na sběrnici více přístrojů)

| Komunikace (9600,                                                    | 3,N,1)                                                                                                    |                                      |                             |            |
|----------------------------------------------------------------------|----------------------------------------------------------------------------------------------------|--------------------------------------|-----------------------------|------------|
| Port: COM255                                                         | T Ba                                                                                                    | Adresa: 1 (výchozí)                  | •                           | ? Nápověda |
| Okamžité hodnoty  <br>Adresa regu<br>Adresa u<br>Nastave<br>Žádaná r | Konfigurace - proud.snímač<br>átoru GreenBonO v protokol<br>ložená v EEprom regulátor<br>ní nové adresu<br>nová adresa: | e   Konfigurace - relé Adresace - Mi | ODBUS   Aktualizace firmwar | u]         |
| Nouzový<br>I⊽ je ak                                                  | režim - vnucená adresa=1<br>ivní - propojte Jumper v Gre                                                                | Bidestat                             |                             |            |

- 8. Pokud si nejste jisti hodnotami v prvních třech záložkách PC programu (Okamžité hodnoty, konfigurace proud.snímačů, konfigurace relé), pak lze nahrát do EEprom výchozí nastavení z výroby tlačítkem"Odeslat" ( tlačítko je umístěné na panelu "nouzový režim" pod fotografií a je viditelné pouze v aktivním nouzovém režimu viz. obr. výše)
- 9. zrušit nouzový režim v PC programu deaktivací zaškrtávacího políčka
- 10. Vypnout regulátor GreenBonO a pak rozpojit jumper pro nouzový režim
- 11. Zapnout regulátor GreenbonO (restart bez jumperu spustí regulační proces s novým firmwarem)
- 12. Pokud jste v kroku 1 zastavili vysílání dat z nadřízeného regulátoru, je nyní třeba toto vysílání obnovit <u>obdobným postupem jako v kroku 1</u>, s tím rozdílem, že nyní nastavíte a odešlete skutečný počet zozšiřujících modulů.

## Zálohování konfigurace (od fw verze 2.004)

Program je nyní nahrán, zbývá nastavit a (od verze 2.004) také **uschovat** do paměti FLASH celou **konfiguraci regulátoru** jejím překopírováním z paměti typu EEprom *(viz.pozn.dole)* 

#### Postup:

- Zkontrolovat, případně nastavit všechny požadované hodnoty v prvních třech záložkách PC programu (Okamžité hodnoty, konfigurace proud.snímačů, konfigurace relé)
- Pokud máme vše nastaveno a po nějaký čas také úspěšně ověřeno, že vše funguje jak chceme, můžeme nakonec v záložce "Konfigurace-proud.snímače" na panelu "Vypálení celé konfigurace do FLASH" uschovat celou aktuální konfiguraci regulátoru do paměti FLASH.

| 😴 GreenBon0_HMI (verze: 1.0.2.9)                                                             |                                           |                           |  |  |
|----------------------------------------------------------------------------------------------|-------------------------------------------|---------------------------|--|--|
| Komunikace (9600,8,N,1)<br>Port: COM255                                                      | Adresa: 1 (výchozí)                       | ▼ Nápověda                |  |  |
| Okamžité hodnoty Konfigurace - proud.sníma                                                   | ače Konfigurace - relé Adresace - MODBUS  | Aktualizace firmwaru      |  |  |
| měření proudu                                                                                | -Kalibrační konstanty (KK)<br>- Naněří ∐1 | Proud I1                  |  |  |
| <ul> <li>1fázové - interní transformátor</li> <li>1fázové - externí transformátor</li> </ul> | A/D převodník: 203                        | A/D převodník:            |  |  |
| C 3fázové - externí transformátory                                                           | Naměřená hodnota [V]:                     | Naměřená hodnota [A]:     |  |  |
| Odeslat                                                                                      | Vypočíst a odeslat KK                     | Vypočíst a odeslat KK 377 |  |  |
| Jmenovité proudy:<br>měřící transformátory [A]; 🕅<br>hlavní jistič do objektu [A]; 🛛 40      |                                           |                           |  |  |
| vypálení celé konfigurace do FLASH<br>Odeslat                                                |                                           |                           |  |  |

Pozn:

( v případě, že v budoucnu pak dojde vlivem poruch v rozvodné síti k náhodnému přepsání EEprom ( to může nastat, pokud dojde k výpadku napájení právě v okamžiku, kdy mikroprocesor provádí zápis do této paměti), bude bezprostředně po tomto kolapsu EEprom automaticky obnovena právě z archivu v paměti FLASH)